## <u>สรุปขั้นตอนการขอหนังสือรับรองออนไลน์</u>

1. เข้าเว็บไซต์งานบริหารงานบุคคล : HRMSupport หรือ สวัสดิการ หรือ <u>https://mis.med.cmu.ac.th/certificate</u> โดยสามารถ Login เข้าสู่ระบบ

- ใช้รหัสผ่าน ระบบบริหารจัดการ **หรือ** รหัส CMU Email

<u>ยกเว้น</u> แพทย์ประจำบ้าน แพทย์ประจำบ้านต่อยอด และแพทย์ใช้ทุน ที่ประสงค์ให้ระบุสาขา การฝึกอบรม ระยะเวลาการฝึกอบรม ให้ทำเรื่องผ่านห้องผู้อำนวยการโรงพยาบาล (ไม่สามารถขอในระบบได้)

2. ตรวจสอบความถูกต้องของข้อมูลในระบบ

3. เลือกประเภทหนังสือรับรองที่ต้องการ

- ระบุเหตุผล จำนวนที่ต้องการ (ขอได้ไม่เกิน 3 ฉบับ)

- เบอร์โทรศัพท์ภายในที่สามารถติดต่อได้

หากข้อมูลการขอหนังสือรับรองครบถ้วน **กดยืนยันข้อมูล** ทั้งนี้ สามารถตรวจสอบสถานการณ์ขอหนังสือรับรอง ที่ได้ "**รายการคำขอหนังสือรับรอง**"

 เมื่อหนังสือรับรองถึงงานบริหารงานบุคคล เจ้าหน้าที่จะทำการตรวจสอบ และจัดทำอนุมัติหนังสือ รับรอง ภายใน 3 วันทำการ (ไม่นับวันที่ขอ และวันหยุดราชการ) ทั้งนี้ <u>เฉพาะ</u>

4.1 หนังสือรับรองที่ติดต่อสหกรณ์ออมทรัพย์ เมื่อได้รับการตรวจสอบเรียบร้อยแล้ว ภายใน
1 วันทำการ (ไม่นับวันที่ขอ และวันหยุดราชการ) สามารถพิมพ์ในระบบได้เอง

4.2 หนังสือรับรองภาษาอังกฤษ ที่ใช้ในการทำหนังสือเดินทาง, Visa หรือรับรองเพื่อเดิน ทางเข้าประเทศต่างๆ ให้ขอล่วงหน้าก่อนการเดินทาง **ไม่น้อยกว่า 7 วันทำการ (ไม่นับวันที่ขอ และวันหยุดราชการ)** 

5. หากประสงค์ขอหนังสือรับรอง**กรณีพิเศษ/เร่งด่วน** ให้จัดทำบันทึกข้อความเสนอขอจัดทำหนังสือ รับรอง พร้อมทั้งระบุเหตุผลความจำเป็น ผ่านหัวหน้าภาควิชา/ฝ่าย/งาน/ศูนย์ **ส่งงานบริหารงานบุคคล** ให้เจ้าหน้าที่ผู้ปฏิบัติ ด้วยตนเอง